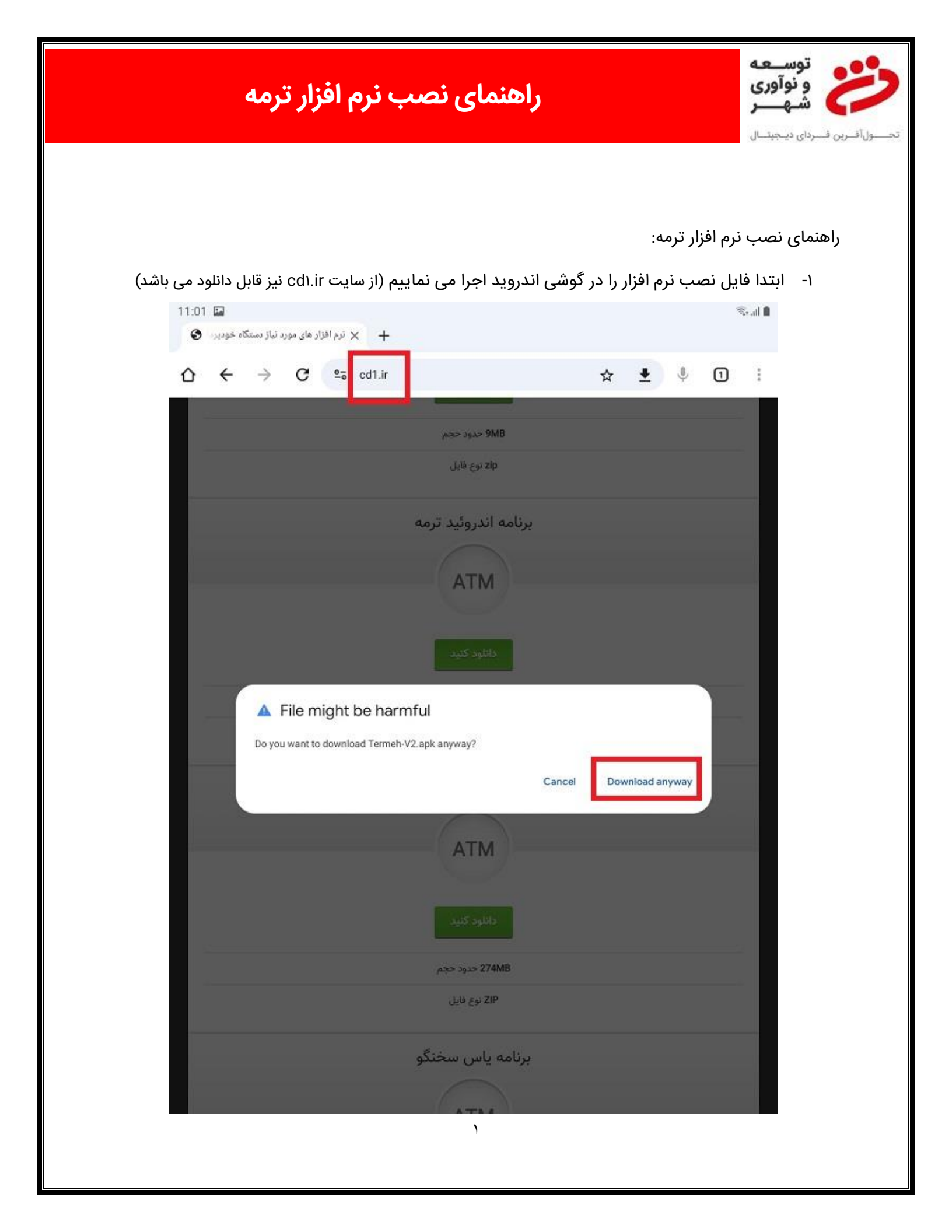

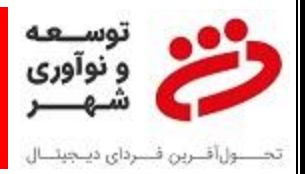

۲- فایل دانلود شده نمایش داده می شود.

| ال:02 🗹 🖬 الا 11:02<br>های مورد نیاز دستگاه خودبرد 🚯 | ندم اهزاد 🕂 +                         |     | 4 | 8 al |
|------------------------------------------------------|---------------------------------------|-----|---|------|
|                                                      | Part of the downloaded Open           | • • | 1 |      |
|                                                      | (32.42 MB) www.cd1.ir<br>, القوم قابل |     |   |      |
|                                                      | برنامه اندروئيد ترمه                  |     |   |      |
| _                                                    | ATM                                   |     |   |      |
|                                                      | دانلود کنید                           |     |   |      |
|                                                      | عدود حجم 32MB                         |     |   |      |
|                                                      | APK نوع فایل                          |     |   |      |
|                                                      | برنامه ياس 10.11.7.18                 |     |   |      |
|                                                      | ATM                                   |     |   |      |
|                                                      | دانلود کنید                           |     |   |      |
|                                                      | 274MB حدود حجم                        |     |   |      |
|                                                      | ZIP نوع فایل                          |     |   |      |
|                                                      | برنامه ياس سخنگو                      |     |   |      |
|                                                      | ATA                                   |     |   |      |
|                                                      |                                       |     |   |      |
|                                                      | Ŷ                                     |     |   |      |

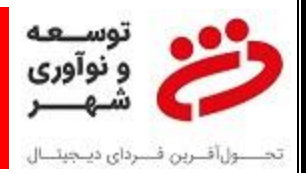

۳- بر روی فایل دانلود شده کلیک می نماییم.

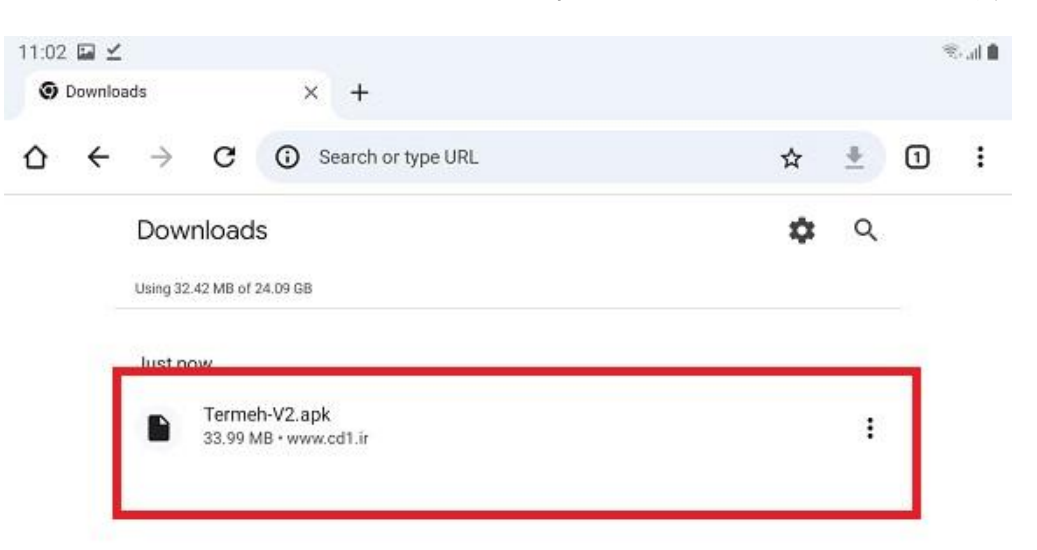

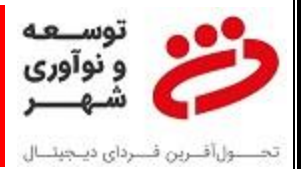

#### ۴- گزینه PACKAGE INSTALLER را انتخاب می نماییم.

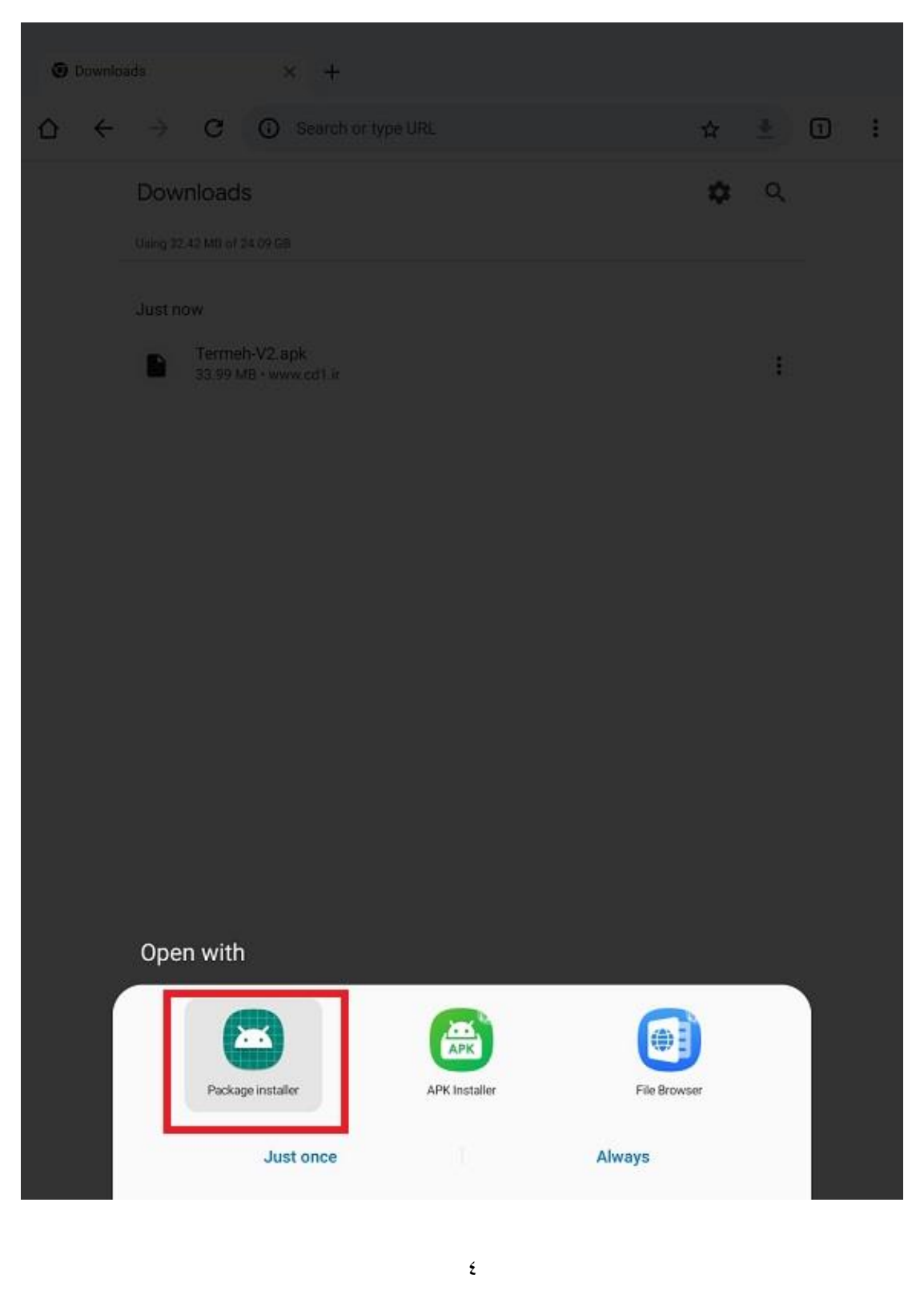

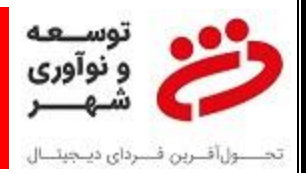

#### ۵- بر روی INSTALL کلیک می نماییم.

| 1:03 | ≌ ⊻    |  | Seal 🕯 |
|------|--------|--|--------|
| Ø    | Termeh |  |        |
|      |        |  |        |

Do you want to install this application? It does not require any special access.

Cancel Install

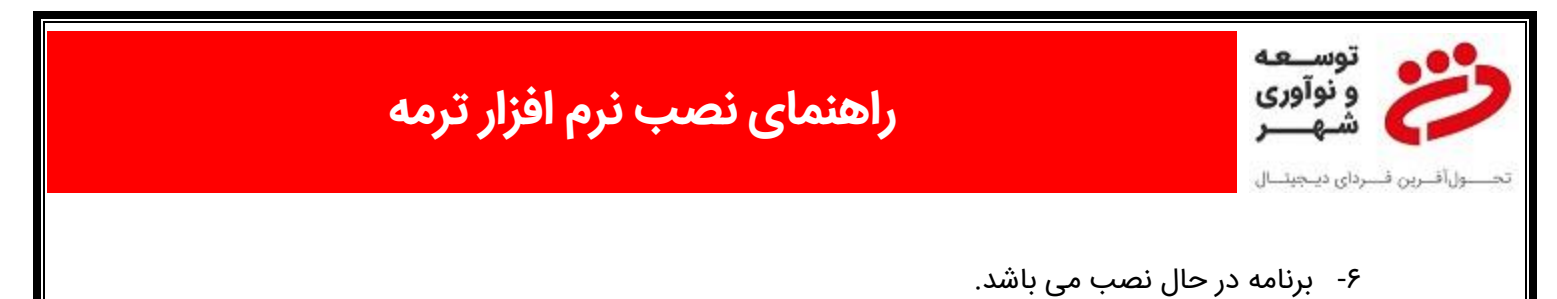

| 2 | Termeh |            |  |
|---|--------|------------|--|
|   |        |            |  |
|   |        |            |  |
|   |        |            |  |
|   |        |            |  |
|   |        |            |  |
|   |        |            |  |
|   |        |            |  |
|   |        |            |  |
|   |        |            |  |
|   |        |            |  |
|   |        |            |  |
|   |        | 2          |  |
|   |        |            |  |
|   |        | _          |  |
|   |        |            |  |
|   |        | Installing |  |
|   |        |            |  |
|   |        |            |  |
|   |        |            |  |
|   |        |            |  |
|   |        |            |  |
|   |        |            |  |
|   |        |            |  |
|   |        |            |  |
|   |        |            |  |
|   |        |            |  |
|   |        |            |  |
|   |        |            |  |
|   |        |            |  |
|   |        |            |  |
|   |        |            |  |
|   |        |            |  |

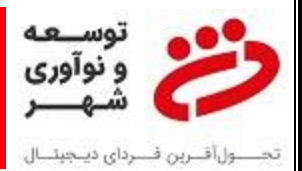

### ۲- بر روی INSTALL ANYWAY کلیک می نماییم.

| 11:04 📾 🗹                                                                                                 | €al 🗋 |
|----------------------------------------------------------------------------------------------------|-------|
| 2 Termeh                                                                                                  |       |
|                                                                                                    |       |
|                                                                                                    |       |
|                                                                                                    |       |
|                                                                                                    |       |
|                                                                                                    |       |
|                                                                                                    |       |
| Google Play Protect                                                                                       |       |
| Unsafe app blocked                                                                                        |       |
|                                                                                                    |       |
| Termeh                                                                                                    |       |
|                                                                                                    |       |
| This app was built for an older version of Android and doesn't include the<br>latest privacy protections. |       |
| Installing this app may put your device at risk. Learn more about Play                                    |       |
| Protect.                                                                                                  |       |
| Install anyway                                                                                            |       |
|                                                                                                    |       |
| Got it                                                                                                    |       |
|                                                                                                    |       |
|                                                                                                    |       |
|                                                                                                    |       |
|                                                                                                    |       |
|                                                                                                    |       |
|                                                                                                    |       |
|                                                                                                    |       |
|                                                                                                    |       |

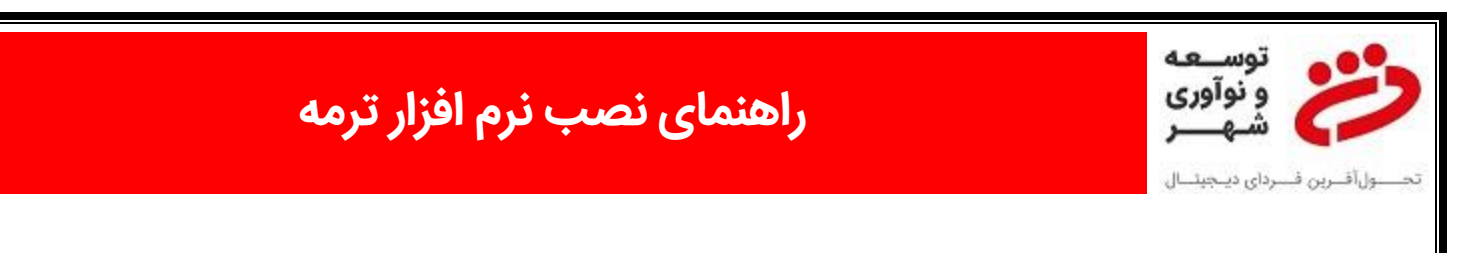

۸- نرم افزار نصب شد. برای باز شدن OPEN را کلیک می نماییم.

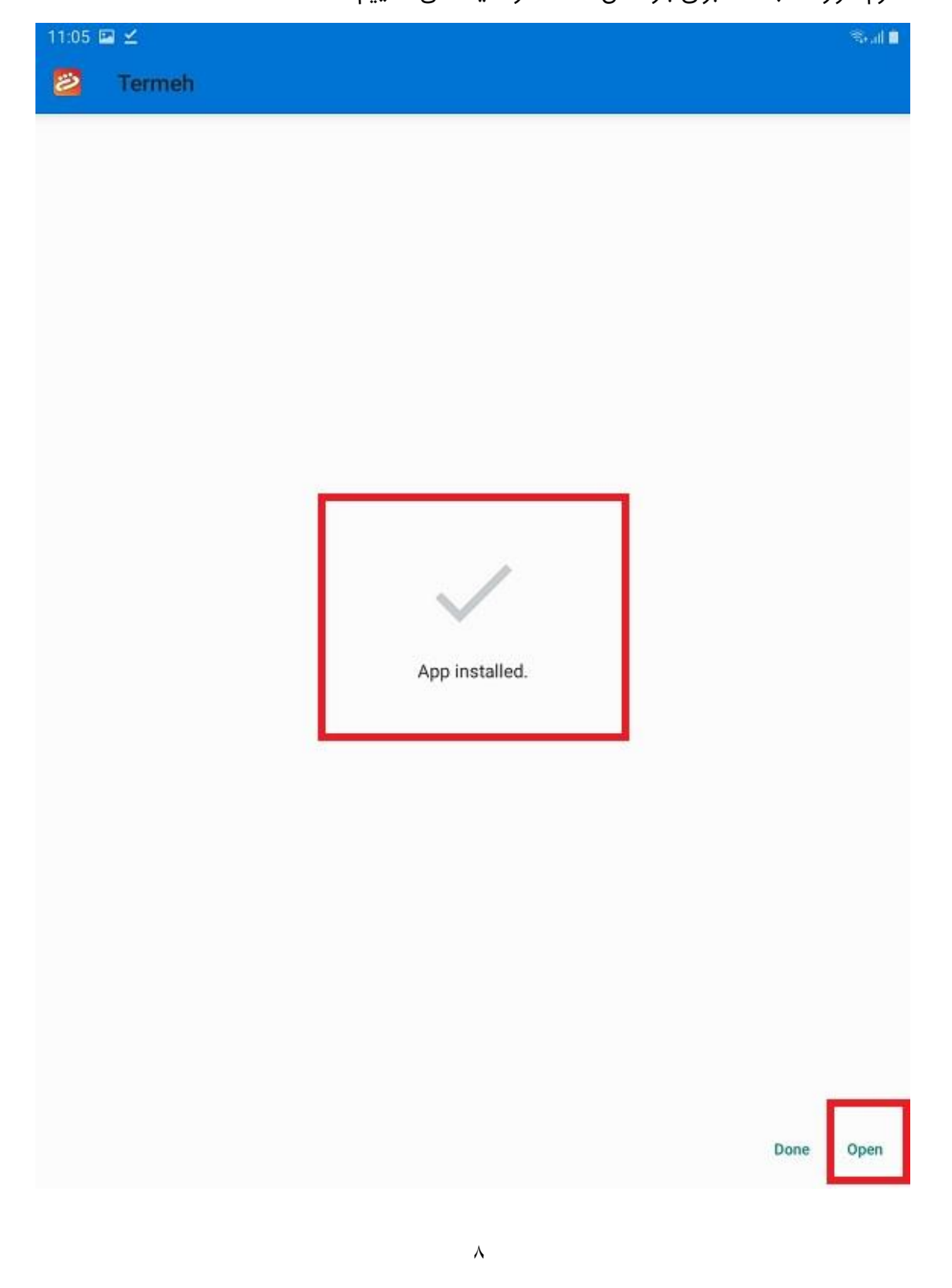

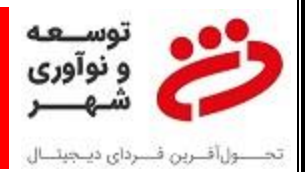

۹- آیکون نصب نرم افزار نیز در صفحه گوشی قابل مشاهده می باشد.

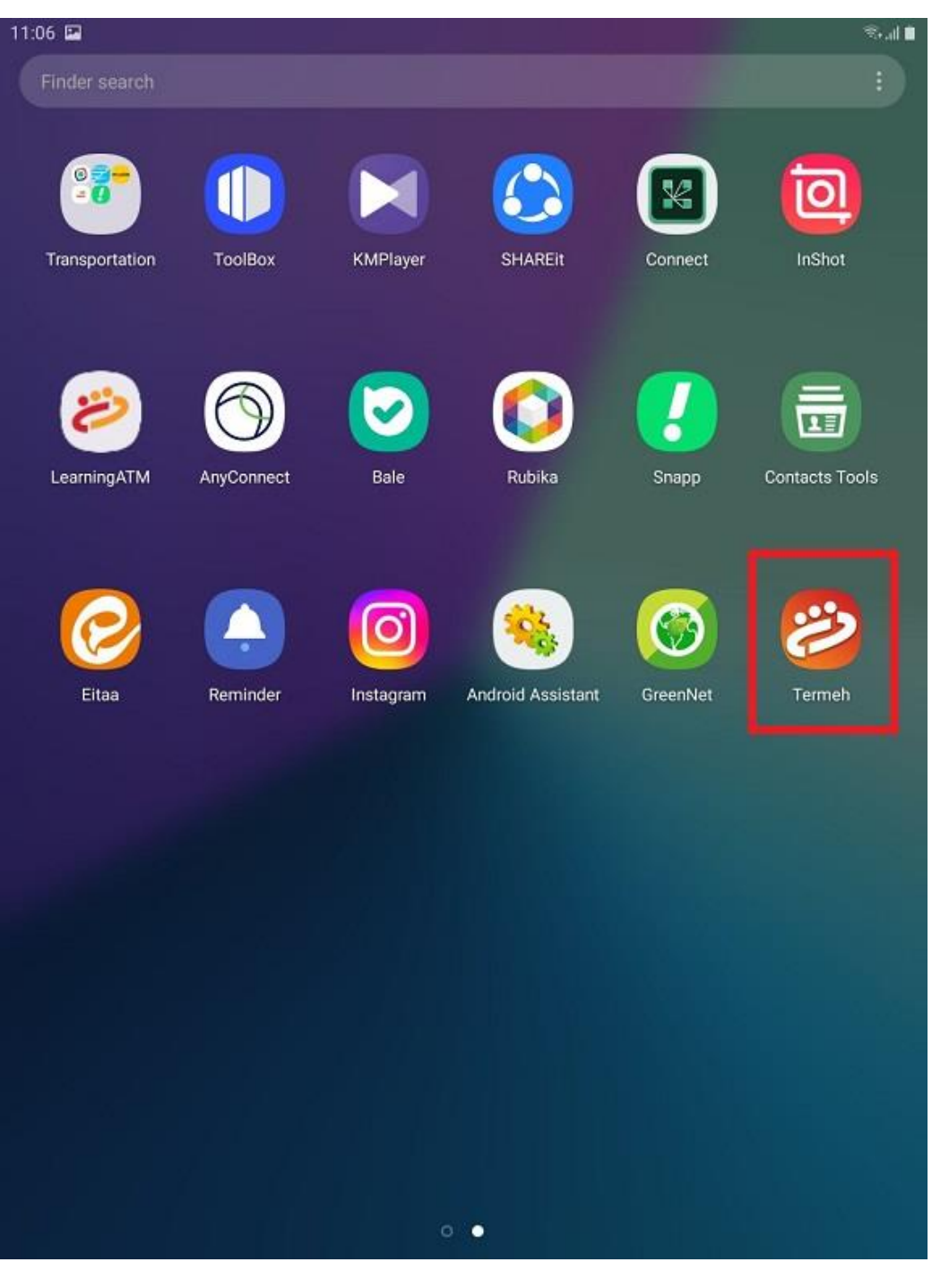

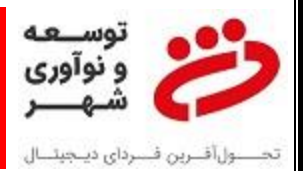

۱۰ برای دریافت نام کاربری و کلمه عبور در سامانه ۲۱۸۶۵۵ داخلی ۴ تیکت ثبت نمایید.

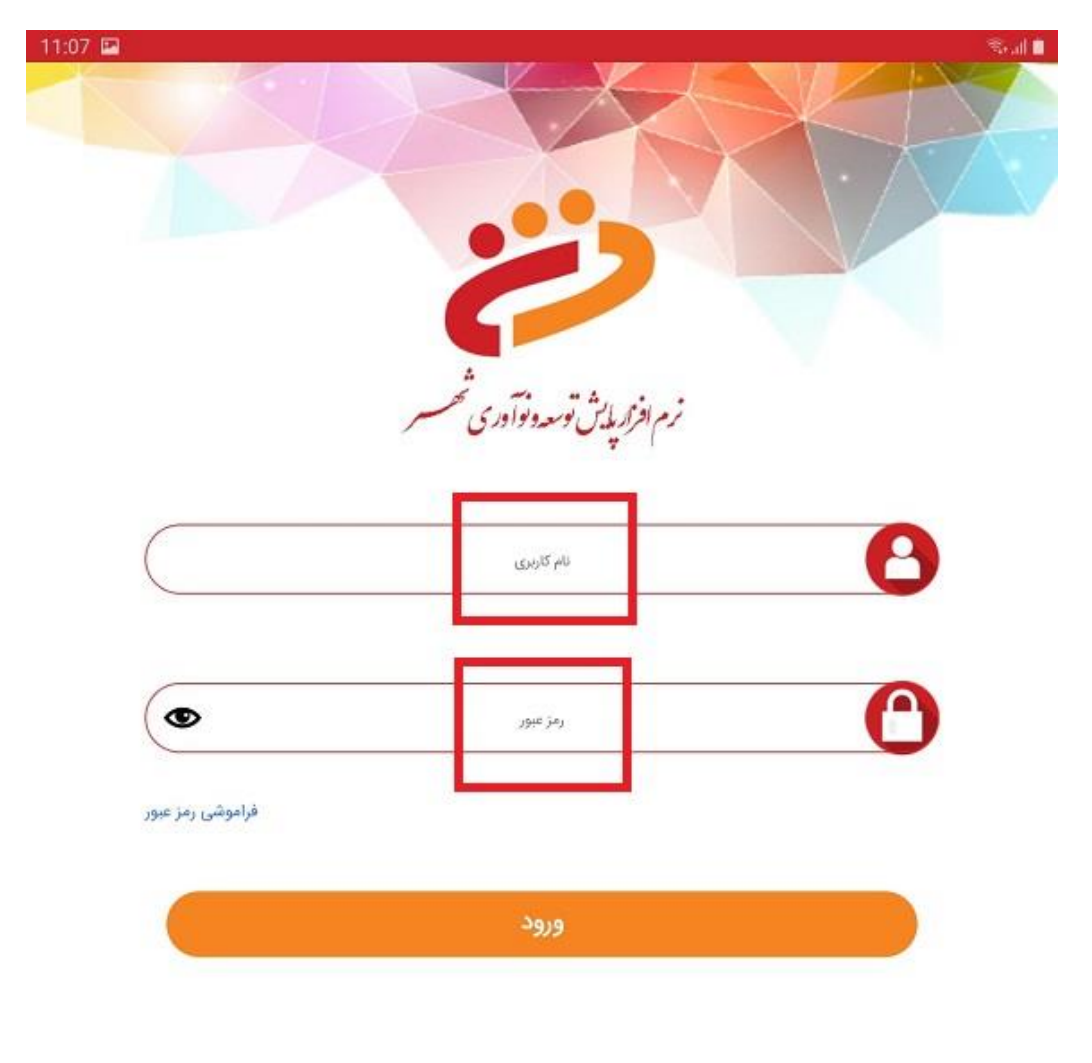

برای دریافت نام کاربری و زمز عبور با مسئول مربوط در شرکت توسعه و نوآوری شهر تماس حاصل فرمایید.

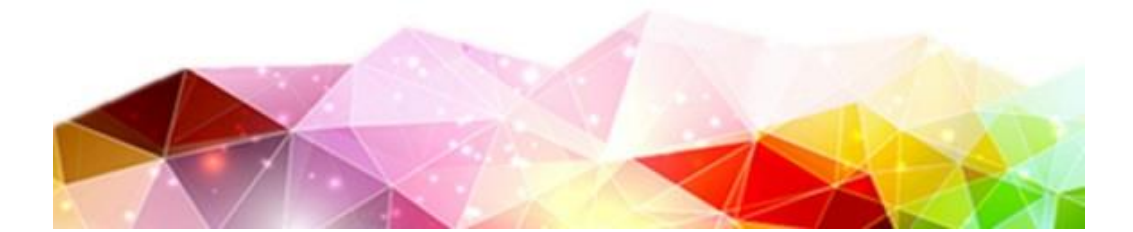